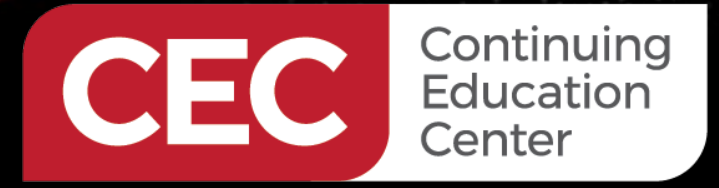

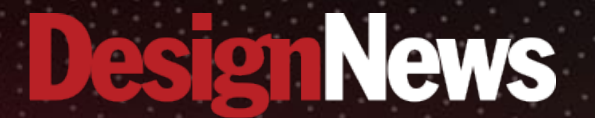

**Raspberry Pi 5 Automation Lecture Series** 

### **Day 2:** Attaching Sensors to the Raspberry Pi 5

Sponsored by

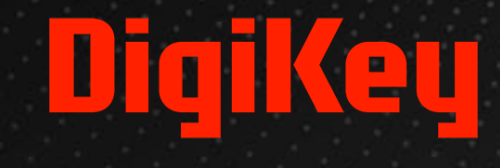

11111111 .

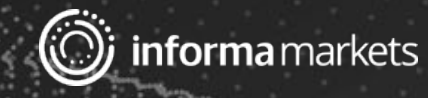

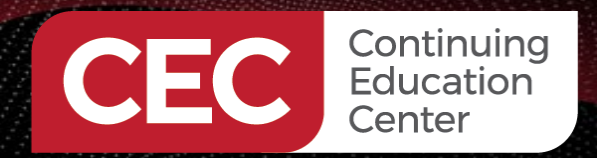

## DigiKey

### Webinar Logistics

- Turn on your system sound to hear the streaming presentation.
- If you have technical problems, click "Help" or submit a question asking for assistance.
- Participate in 'Attendee Chat' by maximizing the chat widget in your dock.

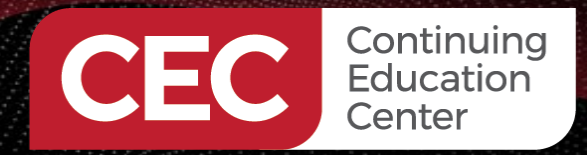

### DigiKey

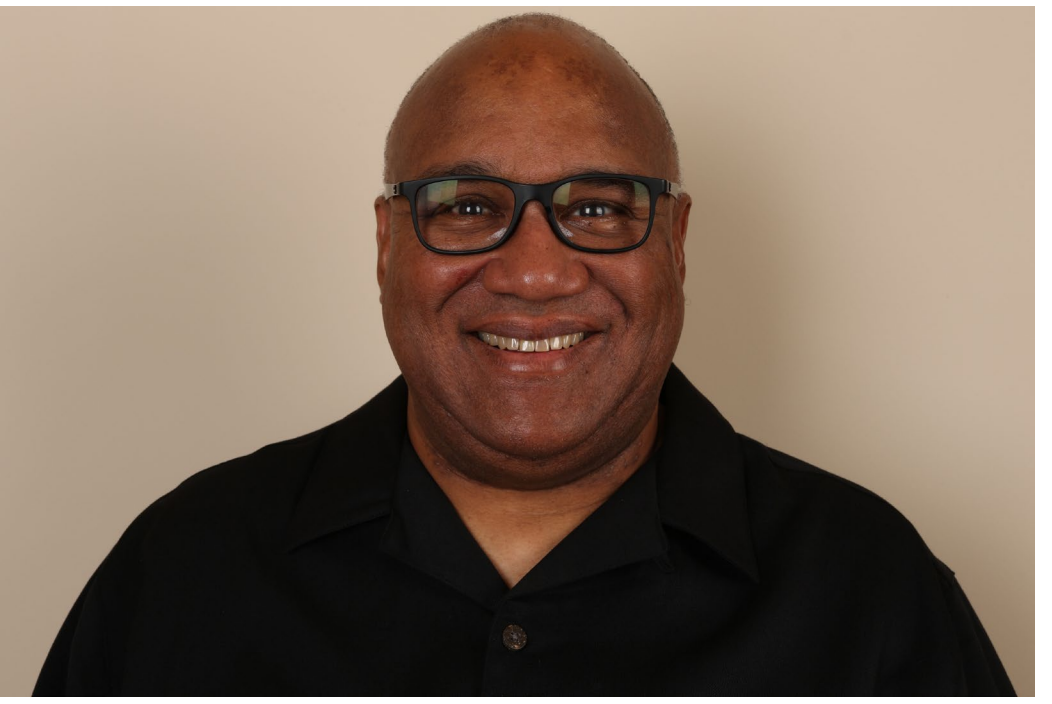

### Fred Eady

Visit 'Lecturer Profile' in your console for more details.

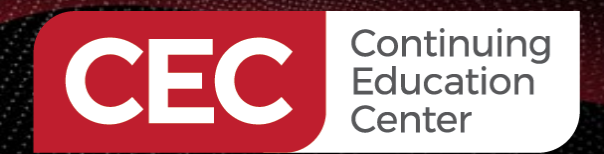

### AGENDA

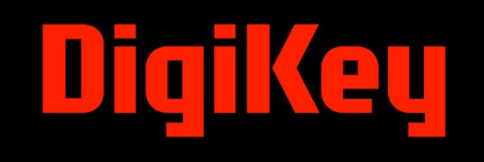

- Install a 16-Bit Raspberry Pi 5 Analog-to-Digital Interface
- Code a Raspberry Pi 5 TCP/IP Client Sensor Node
- Construct a Pico W TCP/IP Server Sensor Node
- Construct an Upgraded Electromagnetic Sensor Interface

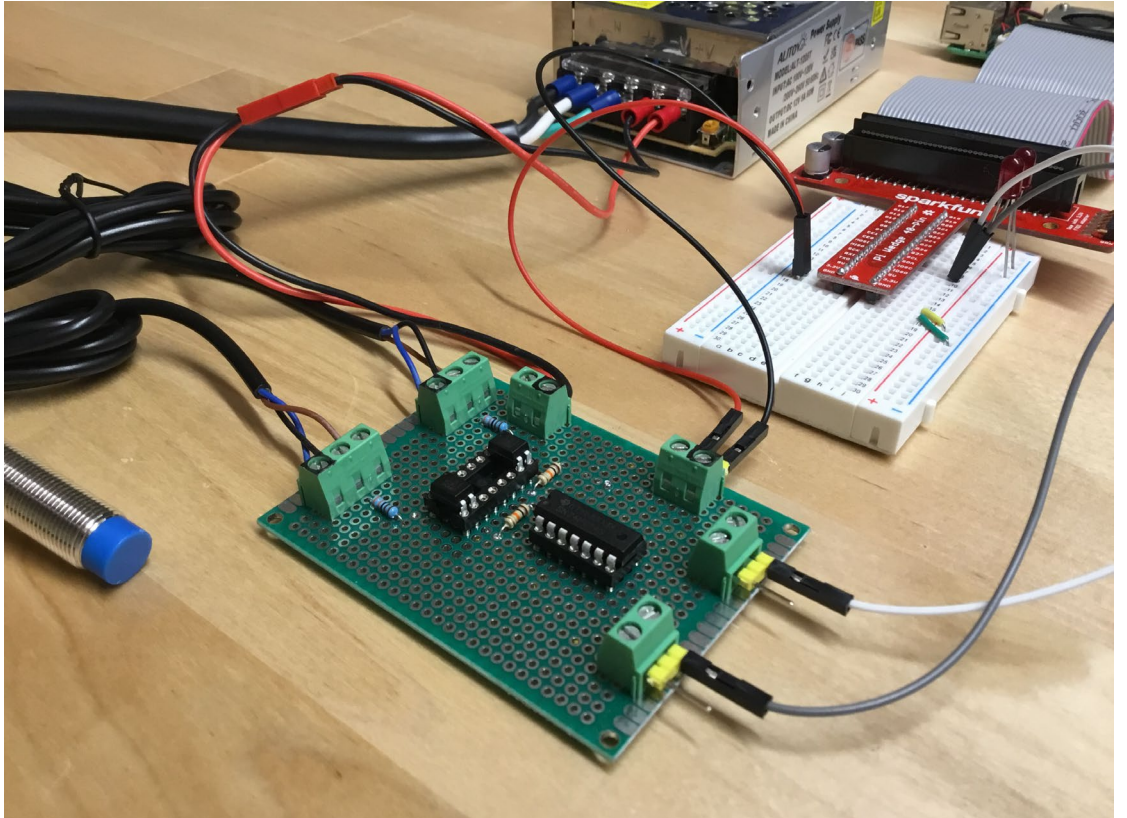

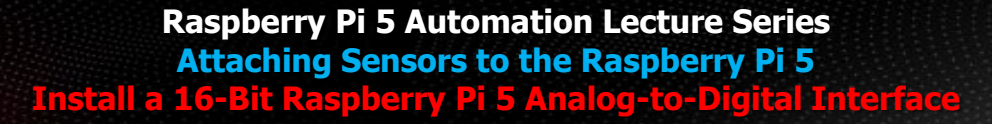

Continuing

Education

Center

### DigiKey

#### Wire Up the ADC Hardware

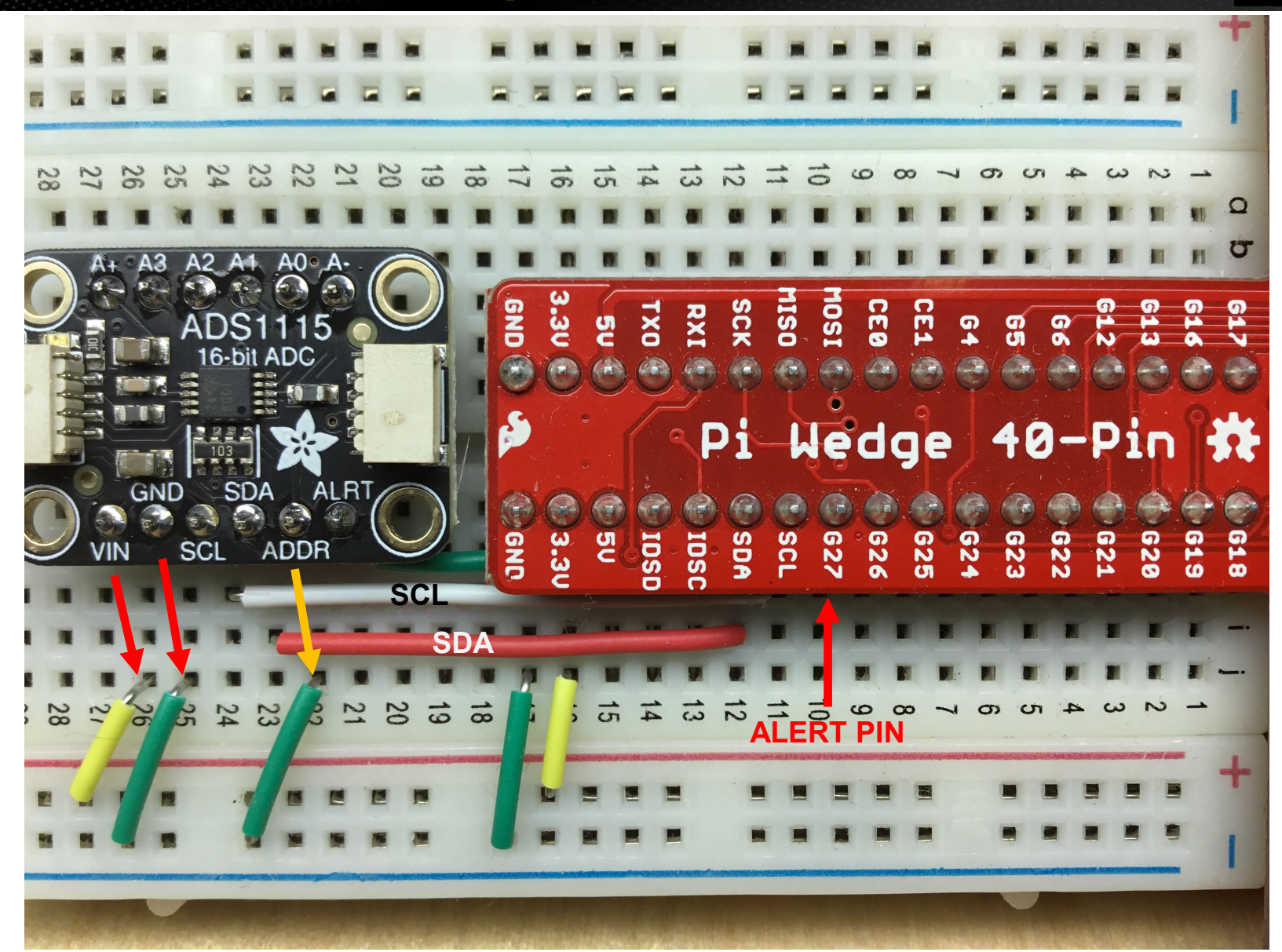

5

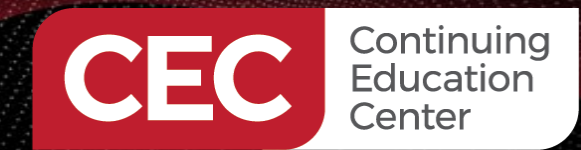

Raspberry Pi 5 Automation Lecture Series Attaching Sensors to the Raspberry Pi 5 Install a 16-Bit Raspberry Pi 5 Analog-to-Digital Interface

### Wire Up the ADC Hardware

### DigiKey

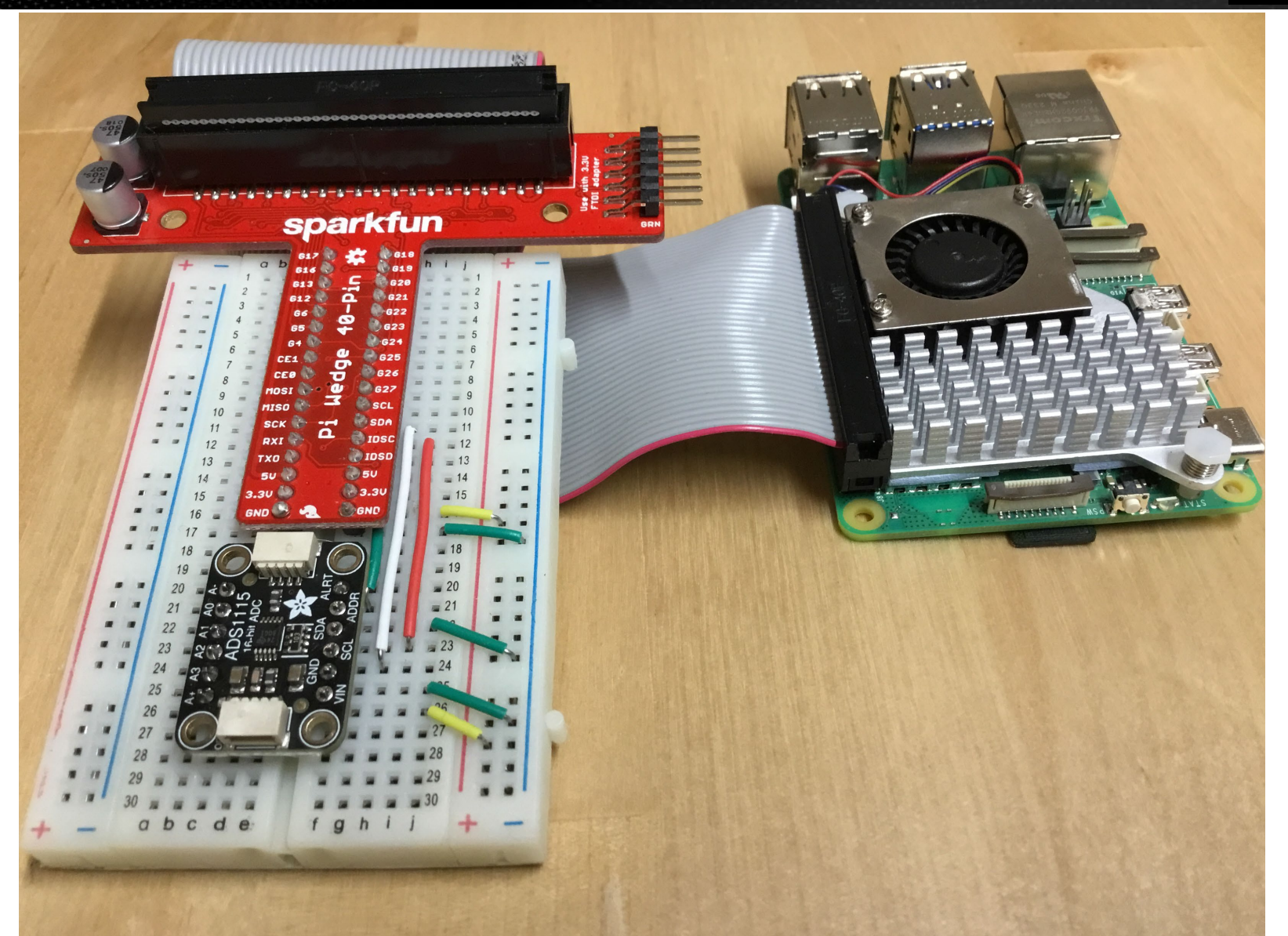

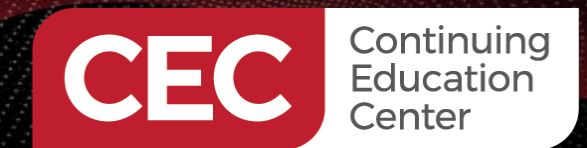

Raspberry Pi 5 Automation Lecture Series Attaching Sensors to the Raspberry Pi 5 Code a Raspberry Pi 5 TCP/IP Client Sensor Node

#### **Contact and Setup the ADS1115**

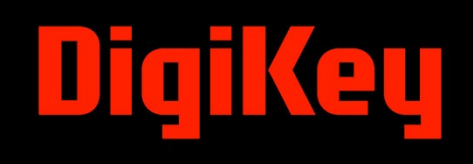

```
int main(int argc, char *argv[])
{
  int h;
  int err;
  ads1x15_p adc=NULL;
  double end_time;
  adc = ADS1115 open(0, 1, 0x48, 0);
```

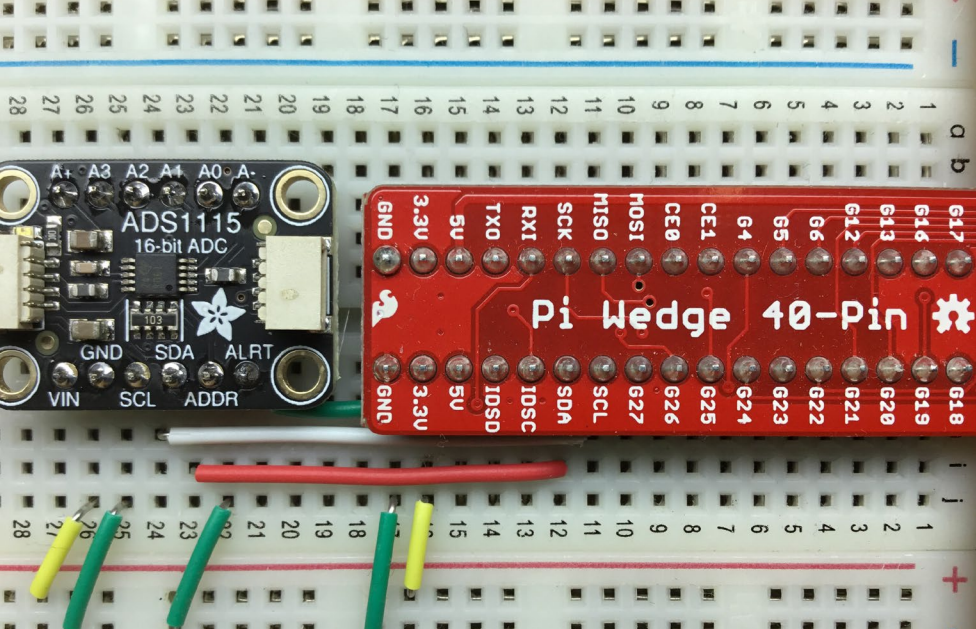

```
printf("ADS1115 is active!!\r\n");
if (adc == NULL)
{
    printf("ERROR: ADS1115 failed to open..\r\n");
    return -2;
}
ADS1X15_set_channel(adc, ADS1X15_A0);
ADS1X15_set_voltage_range(adc, 3.3);
ADS1X15_set_sample_rate(adc, 0); // set minimum sampling rate
ADS1X15_alert_when_high_or_low(adc, 3, 1); // alert outside these voltages
```

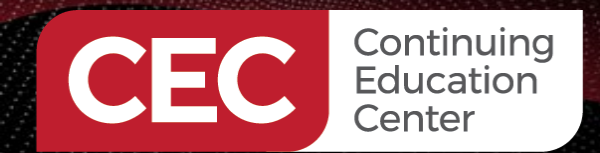

Raspberry Pi 5 Automation Lecture Series Attaching Sensors to the Raspberry Pi 5 Code a Raspberry Pi 5 TCP/IP Client Sensor Node

#### **Setup the GPIO ALERT Mechanism**

```
// open the GPIO for alerts
err = lgGpioClaimAlert(h, 0, LG_BOTH_EDGES, alertPin, -1);
if (err < 0) return -4;
lgGpioSetAlertsFunc(h, alertPin, alert_cbf, adc);
}</pre>
```

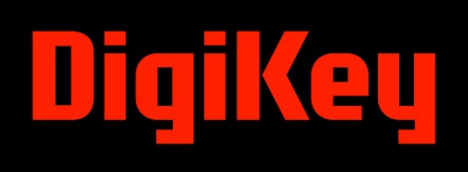

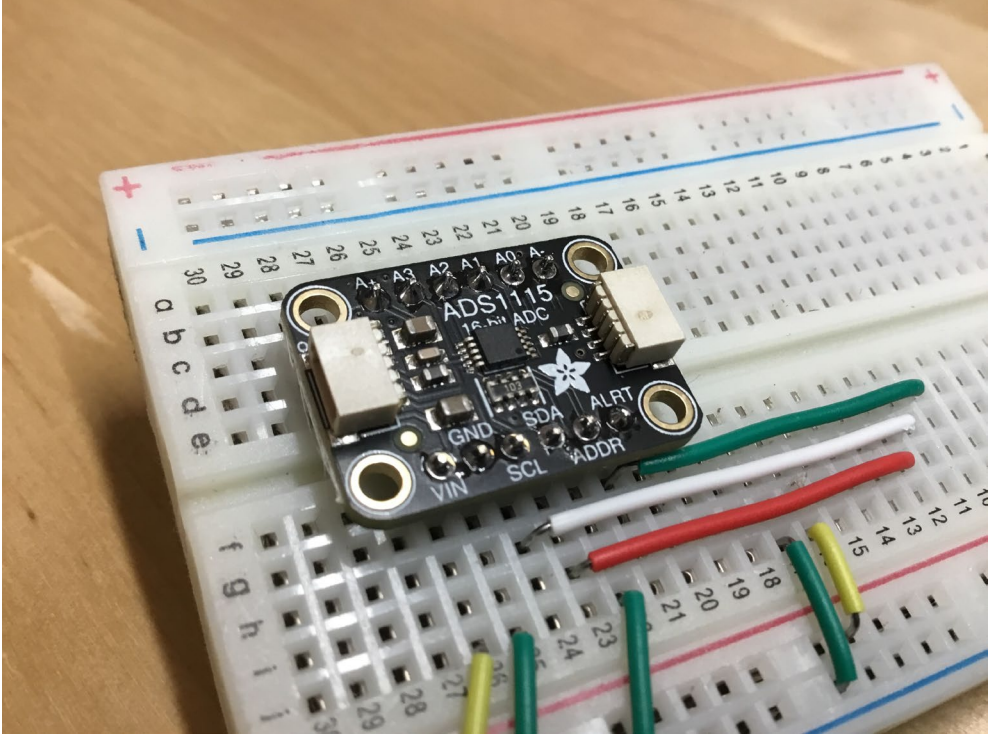

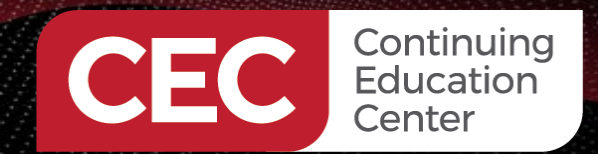

Raspberry Pi 5 Automation Lecture Series Attaching Sensors to the Raspberry Pi 5 Code a Raspberry Pi 5 TCP/IP Client Sensor Node

#### **Create the Client Socket**

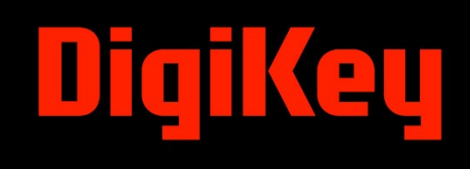

void alert\_cbf(int e, lgGpioAlert\_p evt, void \*userdata)
{
 int socket\_adc;
 struct sockaddr\_in server;
 char alertMsg[32];
 int adcRaw;

```
ads1x15_p adc = userdata;
```

```
alertMsg[0] = 'A';
alertMsg[1] = 'L';
alertMsg[2] = 'E';
alertMsg[3] = 'R';
alertMsg[4] = 'T';
alertMsg[5] = ':';
//Create socket
socket_adc = socket(AF_INET, SOCK_STREAM, 0);
if (socket_adc == -1) printf("Could not create socket");
```

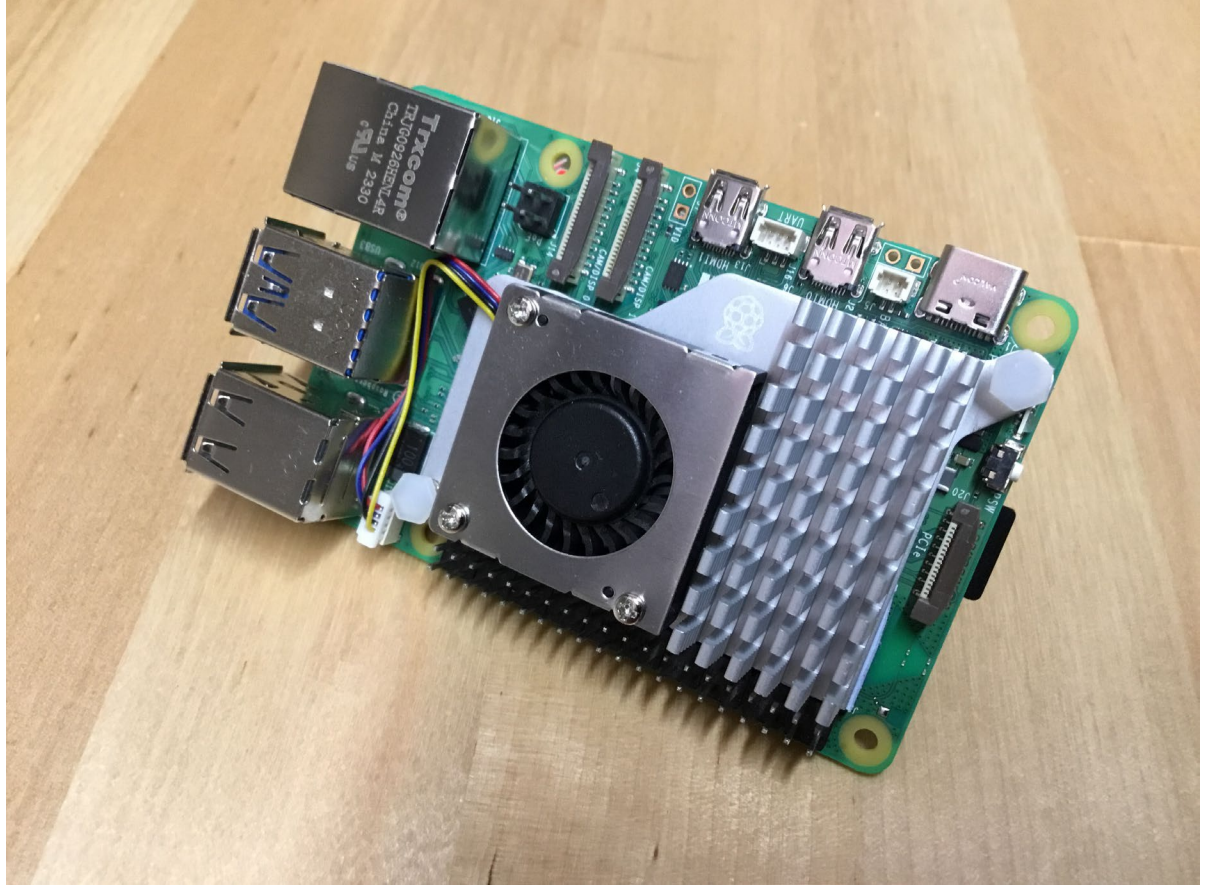

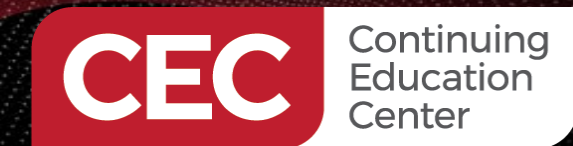

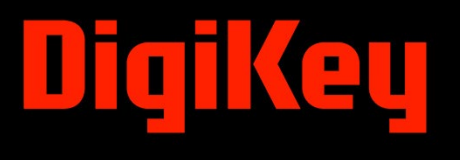

**Connect to the Server and Send the ALERT Packet** 

```
server.sin addr.s addr = inet addr("192.168.1.129");
server.sin family = AF INET;
server.sin port = htons( 8088 );
//Connect to remote server
if (connect(socket_adc , (struct sockaddr *)&server , sizeof(server)) < 0){</pre>
puts("connect error");
return:
}
adcRaw = ADS1X15 read(adc);
alertMsg[6] = (adcRaw & 0xFF00) >> 8;
alertMsg[7] = adcRaw & 0x00FF;
alertMsg[8] = '\r';
if( send(socket adc , alertMsg , strlen(alertMsg) , 0) < 0){
puts("Send failed");
return;
}
close(socket adc);
}
```

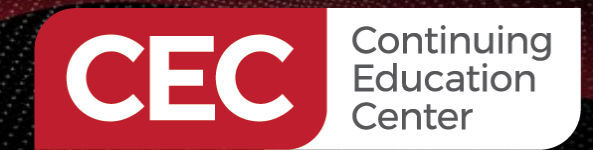

#### **PICO W TCP/IP Server Hardware**

### DigiKey

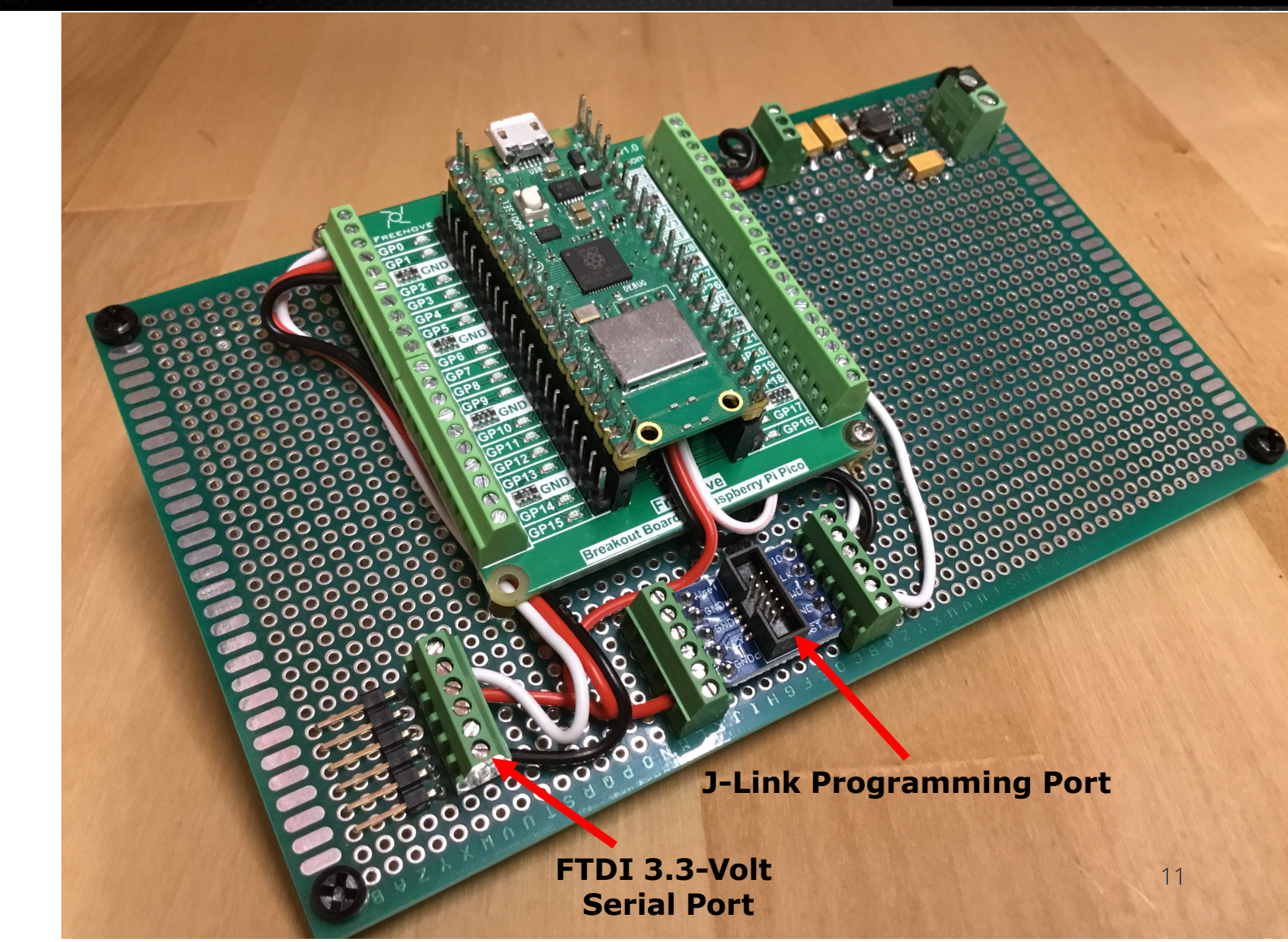

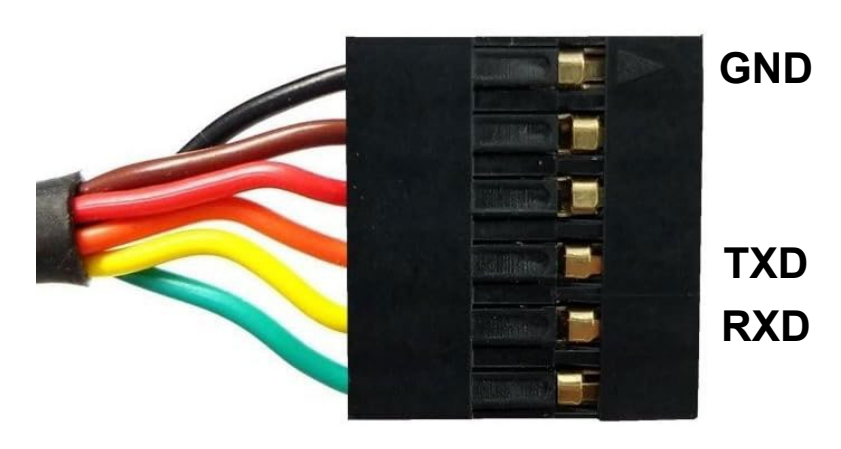

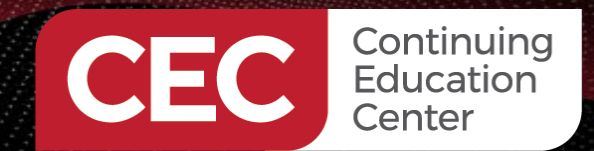

#### **PICO W TCP/IP Server Hardware**

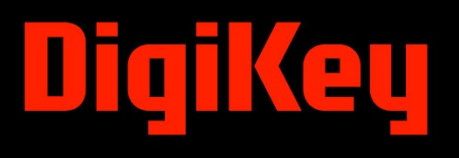

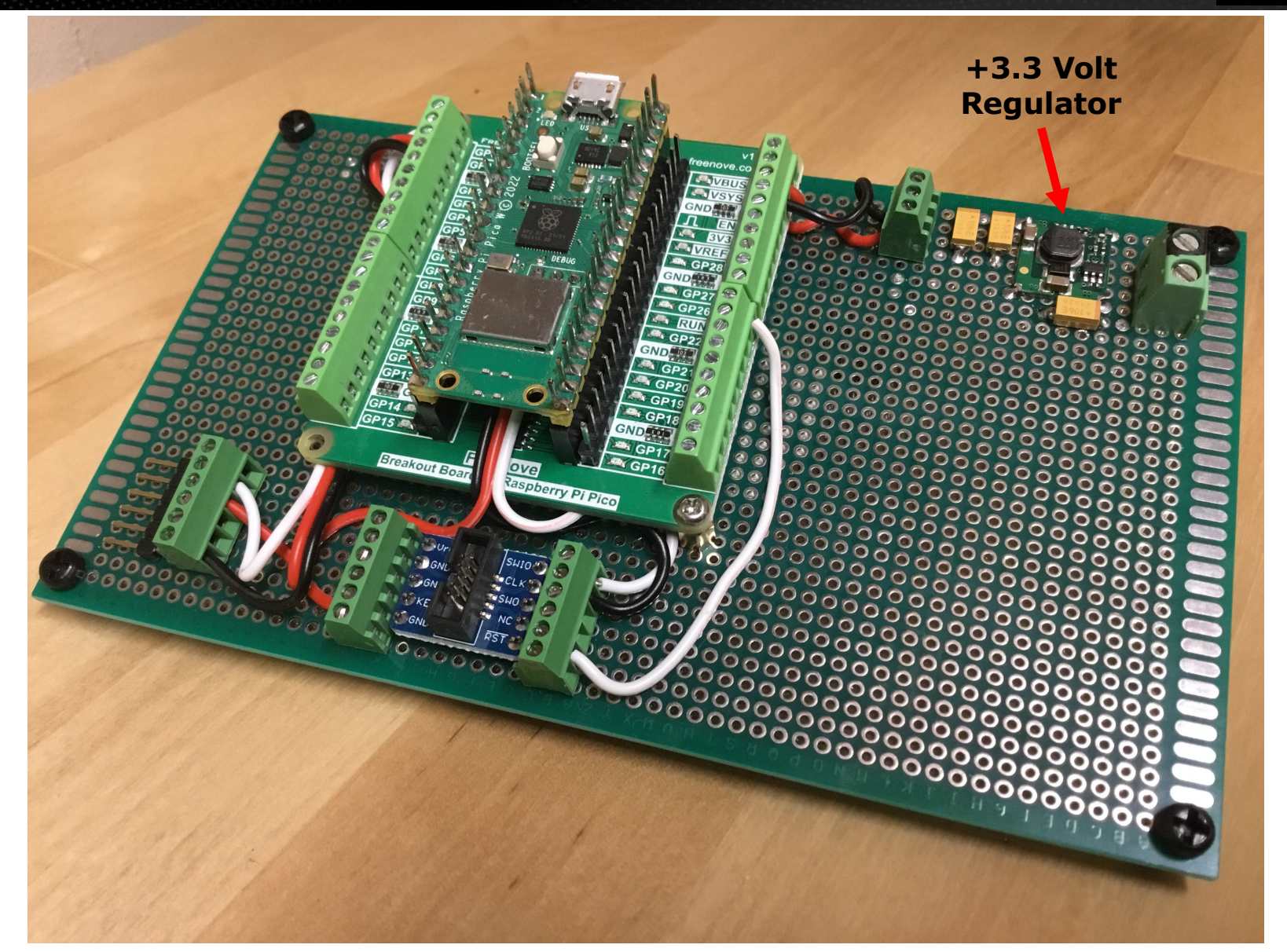

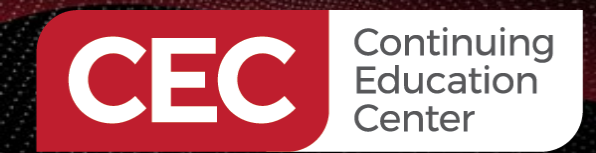

### DigiKey

#### **PICO W TCP/IP Server Hardware**

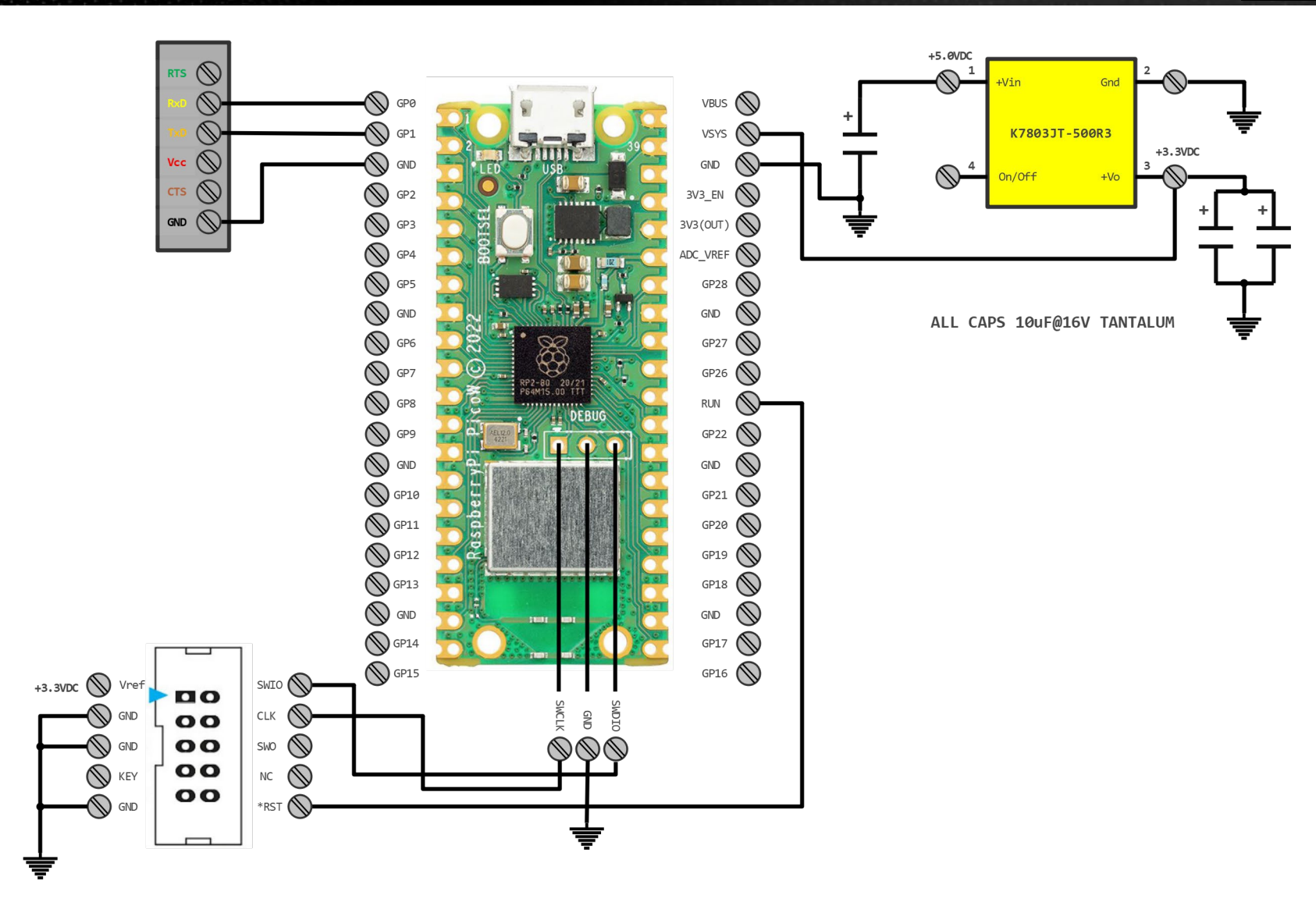

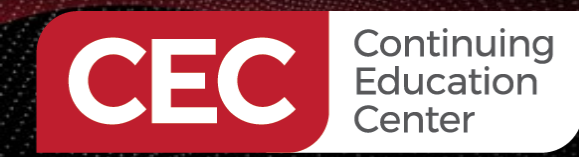

# DigiKey

#### Listen and Connect to the Raspberry Pi 5 Client

```
static int handle_alert(int conn_sock)
```

```
char buffer[16];
char bufalert[16];
int done = 0;
int i;
int indx,position,len;
memset(buffer,0x00,sizeof(buffer));
memset(bufalert,0x00,sizeof(bufalert));
```

```
while (done < sizeof(buffer))
{
    int done_now = recv(conn_sock, buffer + done, sizeof(buffer) - done, 0);
    if (done_now <= 0)
        return -1;
    done += done_now;
    char *end = strnstr(buffer, "\r", done);
    if (!end)
        continue;
    *end = 0:
    *end = 0:
    *end = 0:
    *end = 0:
    *end = 0:
    *end = 0:
    *end = 0:
    *end = 0:
    *end = 0:
    *end = 0:
    *end = 0:
    *end = 0:
    *end = 0:
    *end = 0:
    *end = 0:
    *end = 0:
    *end = 0:
    *end = 0:
    *end = 0:
    *end = 0:
    *end = 0:
    *end = 0:
    *end = 0:
    *end = 0:
    *end = 0:
    *end = 0:
    *end = 0:
    *end = 0:
    *end = 0:
    *end = 0:
    *end = 0:
    *end = 0:
    *end = 0:
    *end = 0:
    *end = 0:
    *end = 0:
    *end = 0:
    *end = 0:
    *end = 0:
    *end = 0:
    *end = 0:
    *end = 0:
    *end = 0:
    *end = 0:
    *end = 0:
    *end = 0:
    *end = 0:
    *end = 0:
    *end = 0:
    *end = 0:
    *end = 0:
    *end = 0:
    *end = 0:
    *end = 0:
    *end = 0:
    *end = 0:
    *end = 0:
    *end = 0:
    *end = 0:
    *end = 0:
    *end = 0:
    *end = 0:
    *end = 0:
    *end = 0:
    *end = 0:
    *end = 0:
    *end = 0:
    *end = 0:
    *end = 0:
    *end = 0:
    *end = 0:
    *end = 0:
    *end = 0:
    *end = 0:
    *end = 0:
    *end = 0:
    *end = 0:
    *end = 0:
    *end = 0:
    *end = 0:
    *end = 0:
    *end = 0:
    *end = 0:
    *end = 0:
    *end = 0:
    *end = 0:
    *end = 0:
    *end = 0:
    *end = 0:
    *end = 0:
    *end = 0:
    *end = 0:
    *end = 0:
    *end = 0:
    *end = 0:
    *end = 0:
    *end = 0:
    *end = 0:
    *end = 0:
    *end = 0:
    *end = 0:
    *end = 0:
    *end = 0:
    *end = 0:
    *end = 0:
    *end = 0:
    *end = 0:
    *end = 0:
    *end = 0:
    *end = 0:
    *end = 0:
    *end = 0:
    *end = 0:
    *end = 0:
    *end = 0:
    *end = 0:
    *end = 0:
    *end = 0:
    *end = 0:
    *end = 0:
    *end = 0:
    *end = 0:
    *end = 0:
    *end = 0:
    *end = 0:
    *end = 0:
    *end = 0:
    *end = 0:
```

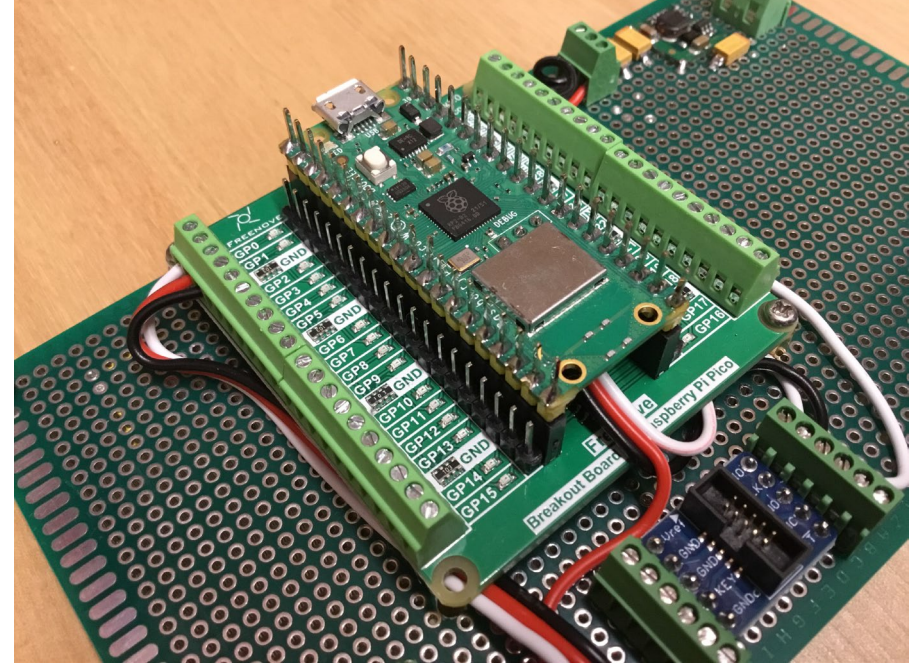

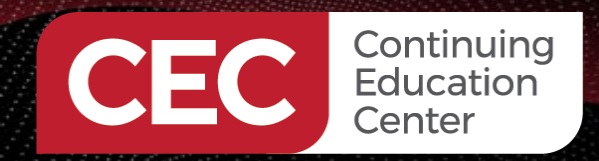

#### **Parse the ALERT Packet**

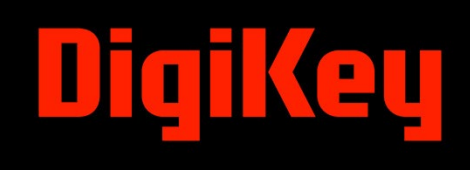

```
indx = 0;
position = 1;
len = 6; // Length of "ALERT:"
while(indx < len)</pre>
 bufalert[indx] = buffer[position + indx -1];
 indx++;
 if (!strcmp(bufalert, "ALERT:"))
       cyw43_arch_gpio_put(0, true);
       printf("The LED is now on\r\n");
 else
       printf("no match\r\n");
 break;
```

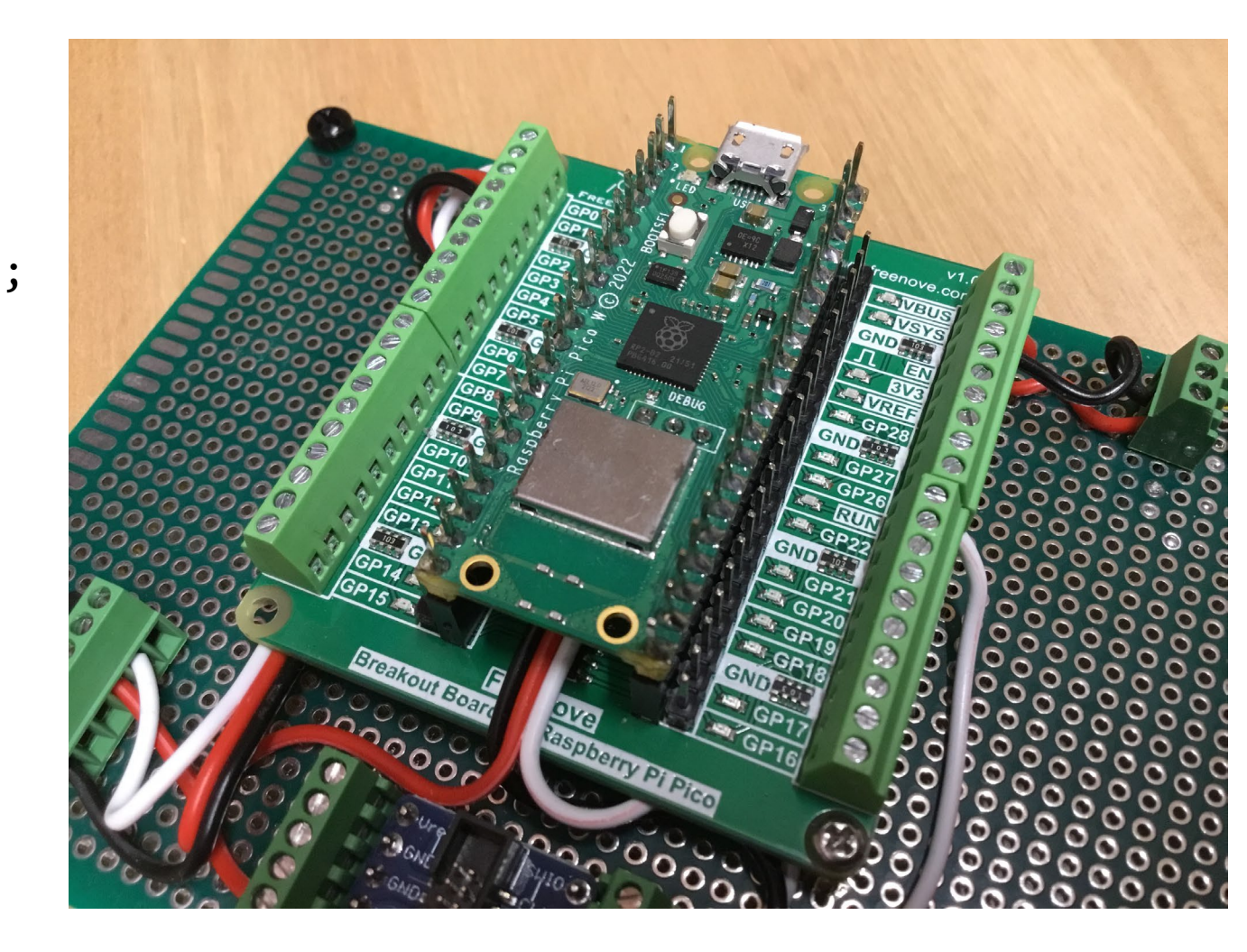

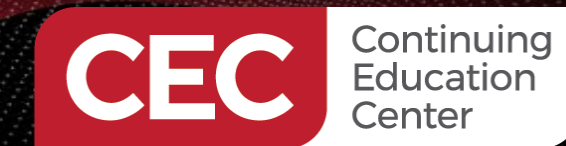

## DigiKey

### **Start the Raspberry Pi 5 TCP/IP Client Sensor Node**

| F                                                                                                    |                                               |                                                     |                                                          | Р                           | i5user@          | pi5a: ^ | ~/pi5_a | ipps   |        |       | Q =    |      | •     | ۰     | ×   |
|----------------------------------------------------------------------------------------------------|-----------------------------------------------|-----------------------------------------------------|----------------------------------------------------------|-----------------------------|------------------|---------|---------|--------|--------|-------|--------|------|-------|-------|-----|
| File Edit                                                                                                    | View                                          | Search                                              | Terminal                                                 | Help                        |                  |         |         |        |        |       |        |      |       |       |     |
| <mark>fred@shop</mark><br>Linux pi5                                                                                                    | -ubunt<br>a 6.1.                              | u:~\$ ss<br>0-rpi7∙                                 | sh pi5use<br>•rpi-2712                                   | er@pi5a<br>#1 SMP           | PREEM            | 1PT De  | ebian   | 1:6.1  | .63-1+ | +rpt1 | (2023- | 11-2 | 24) a | aarch | 164 |
| The programs included with the Debian GNU/Linux system are free software;<br>the exact distribution terms for each program are described in the<br>individual files in /usr/share/doc/*/copyright. |                                               |                                                     |                                                          |                             |                  |         |         |        |        |       |        |      |       |       |     |
| Debian GN<br>permitted<br>Last logi<br>pi5user@p<br>pi5user@p                                                                                                    | U/Linu<br>by app<br>n: Wed<br>i5a:~<br>i5a:~/ | x comes<br>plicabl<br>Jan 31<br>\$ cd pi<br>pi5_app | with AB<br>le law.<br>l 17:07:3<br>l5_apps<br>os \$ ./ad | SOLUTEL<br>9 2024<br>IS1115 | Y NO W<br>from 1 | IARRAN  | NTY, t  | to the | exter  | nt    |        |      |       |       |     |
|                                                                                                    |                                               |                                                     |                                                          |                             |                  |         |         |        |        |       |        |      |       |       |     |

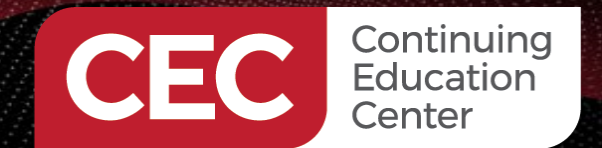

#### **Receive and Process an ALERT Packet**

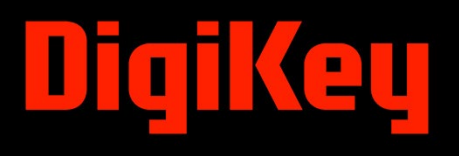

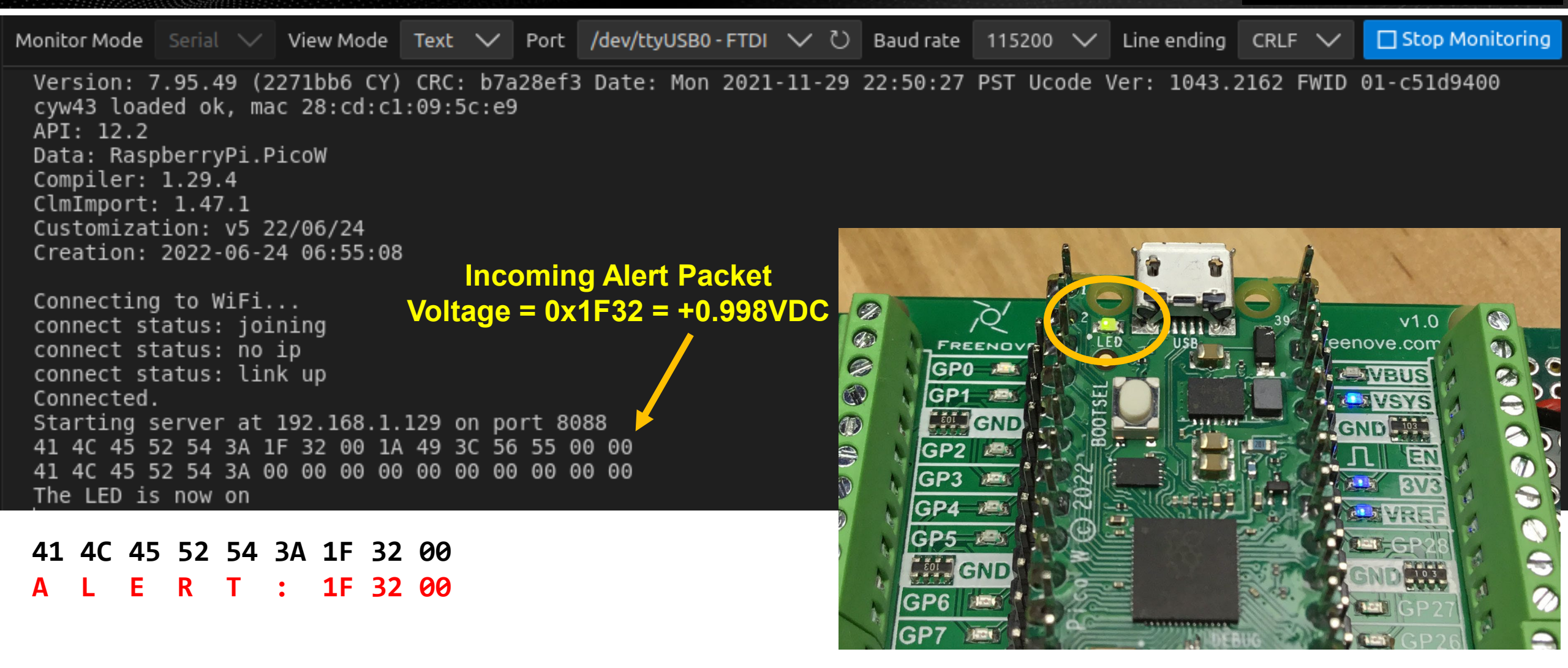

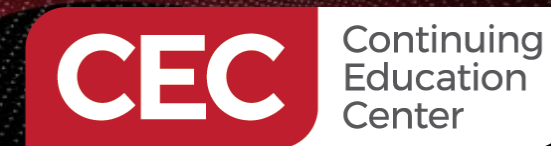

## DigiKey

#### **Improved Electromagnetic Sensor Interface**

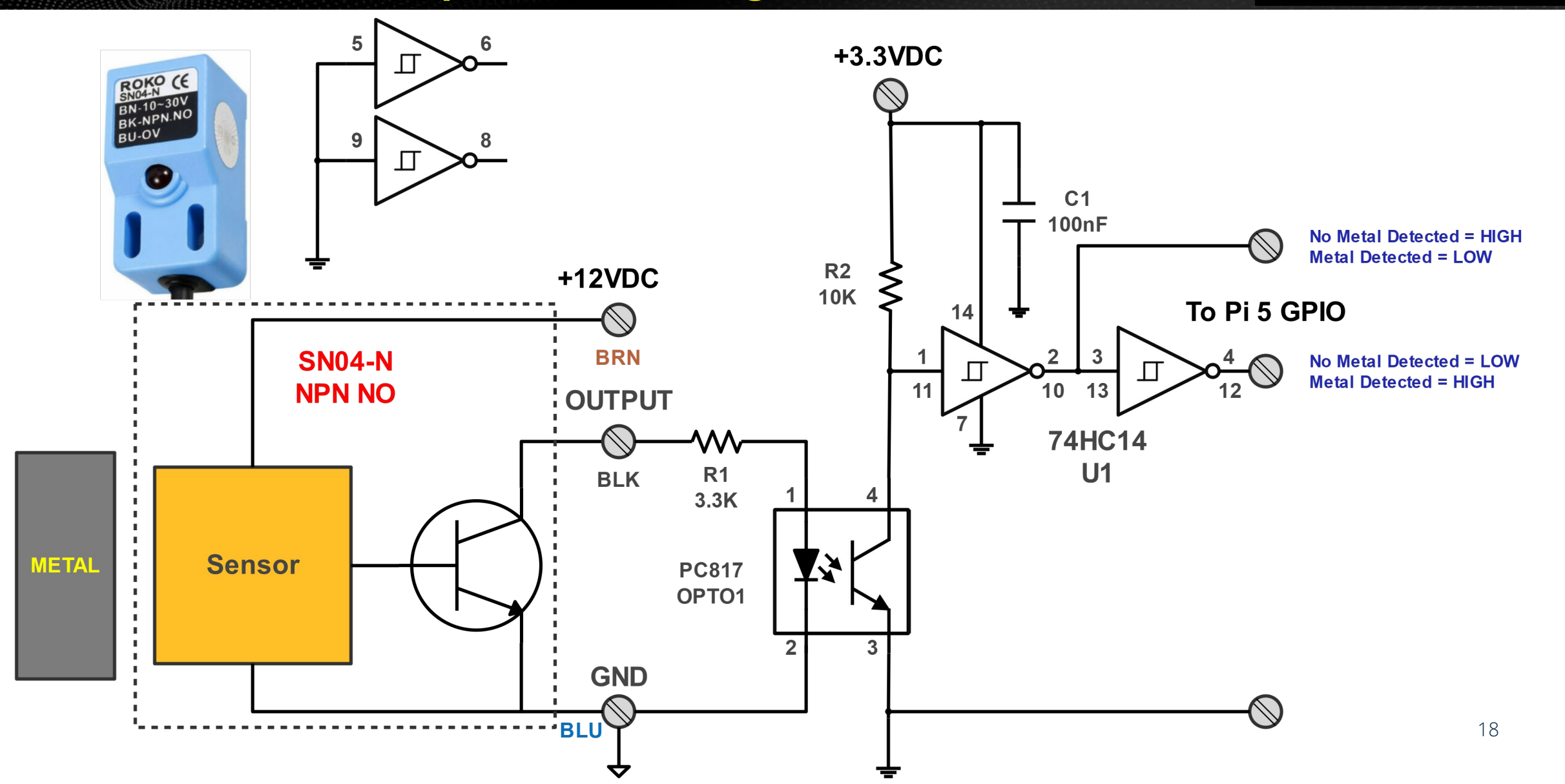

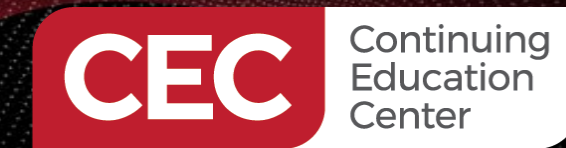

## DigiKey

### **Improved Electromagnetic Sensor Interface**

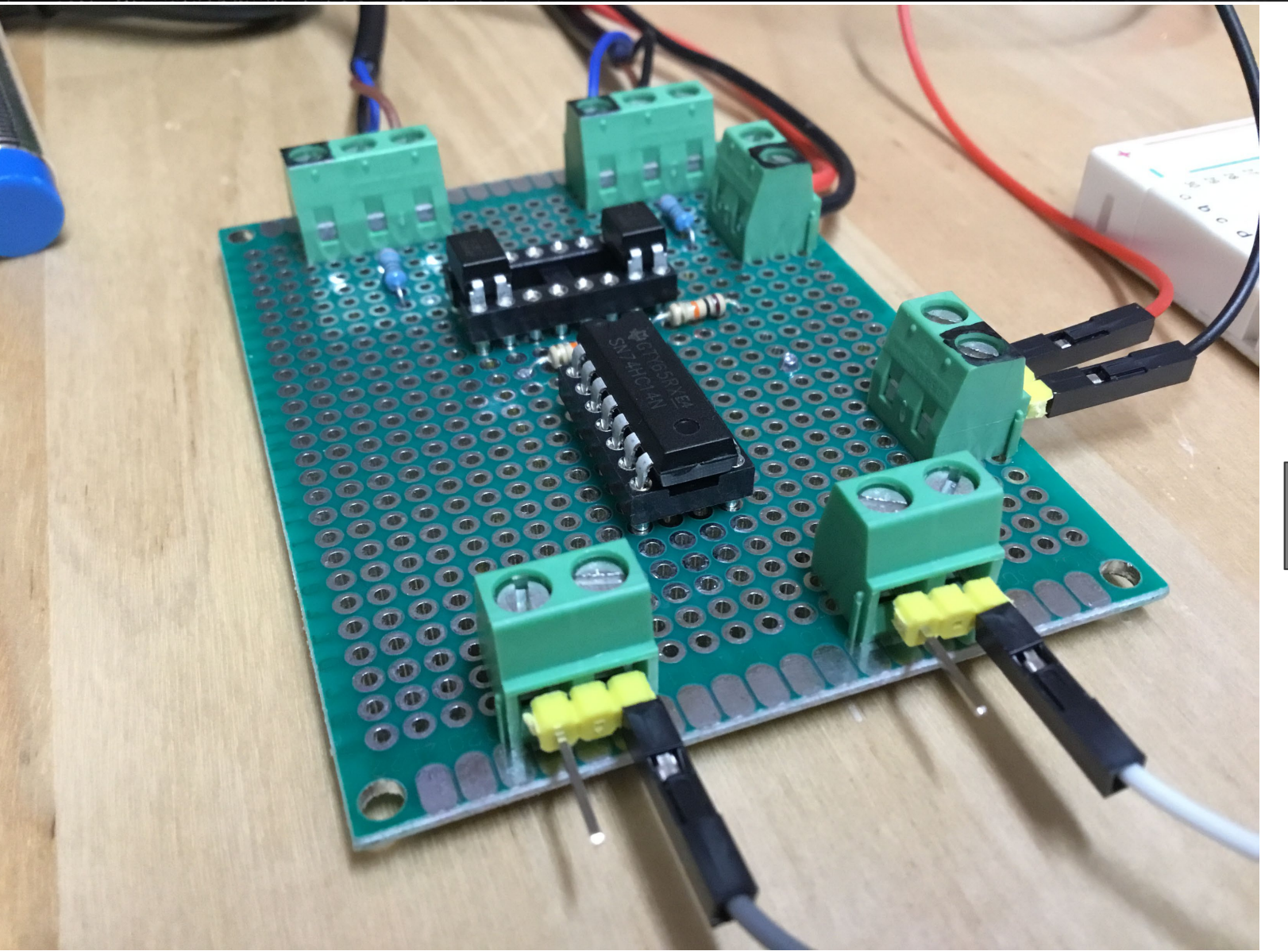

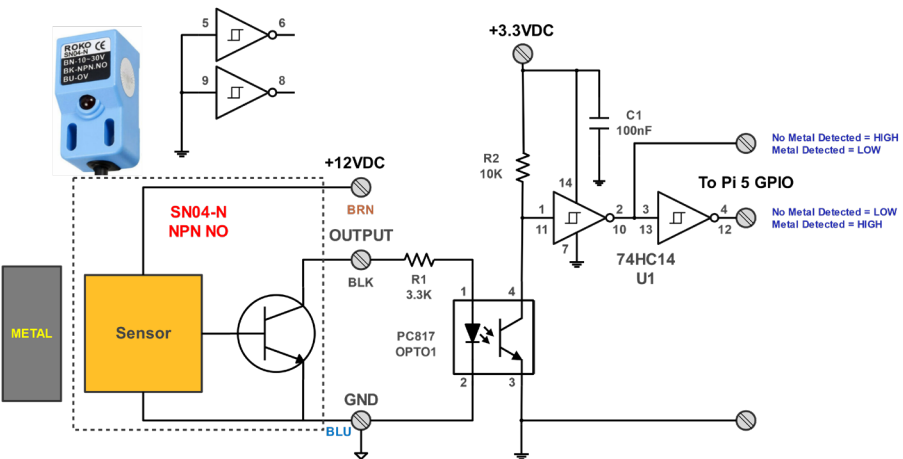

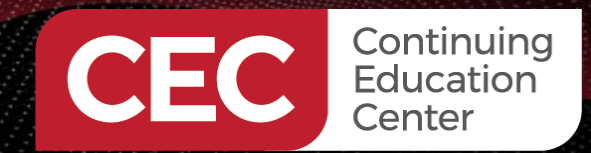

### DigiKey

### **Electromagnetic Sensor System View**

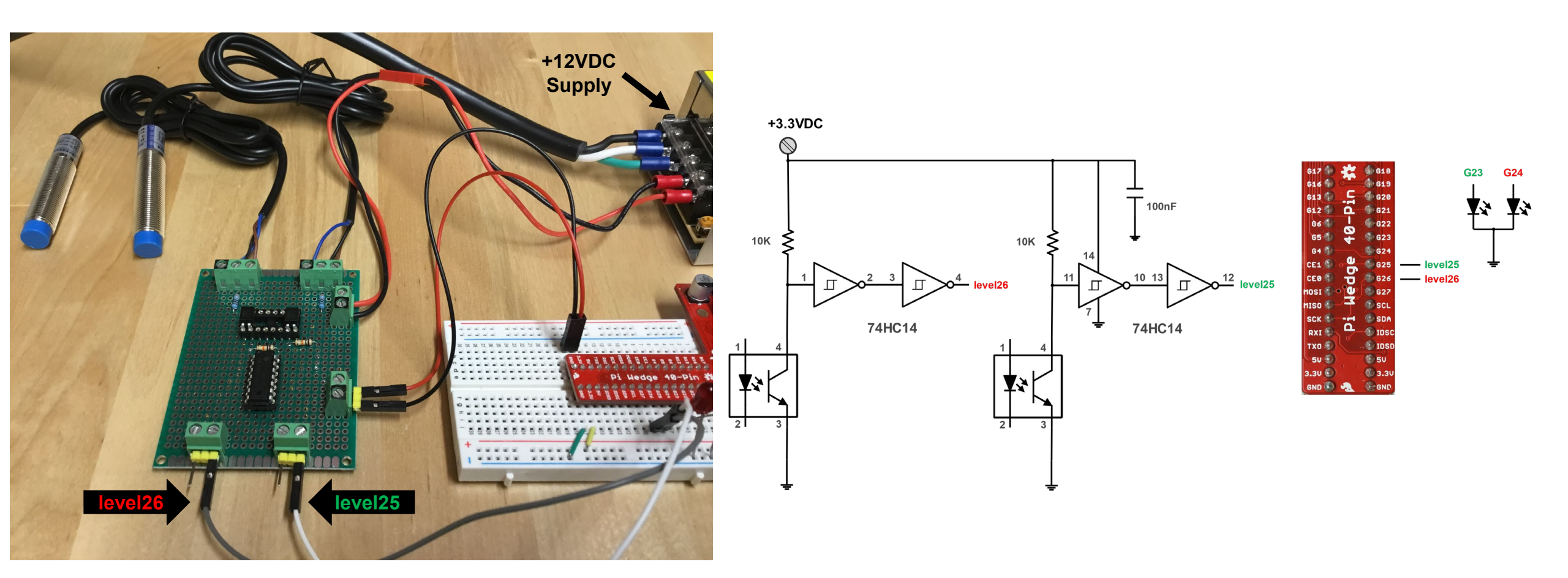

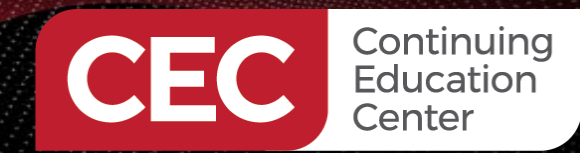

### **Setup Raspberry Pi 5 GPIO**

## DigiKey

int h,i; uint8\_t level25; uint8\_t level26;

int main(void)
{
 h = lgGpiochipOpen(4);
 lgGpioClaimOutput(h,0,23,0);
 lgGpioClaimOutput(h,0,24,0);
 lgGpioClaimInput(h,0,25);
 lgGpioClaimInput(h,0,26);

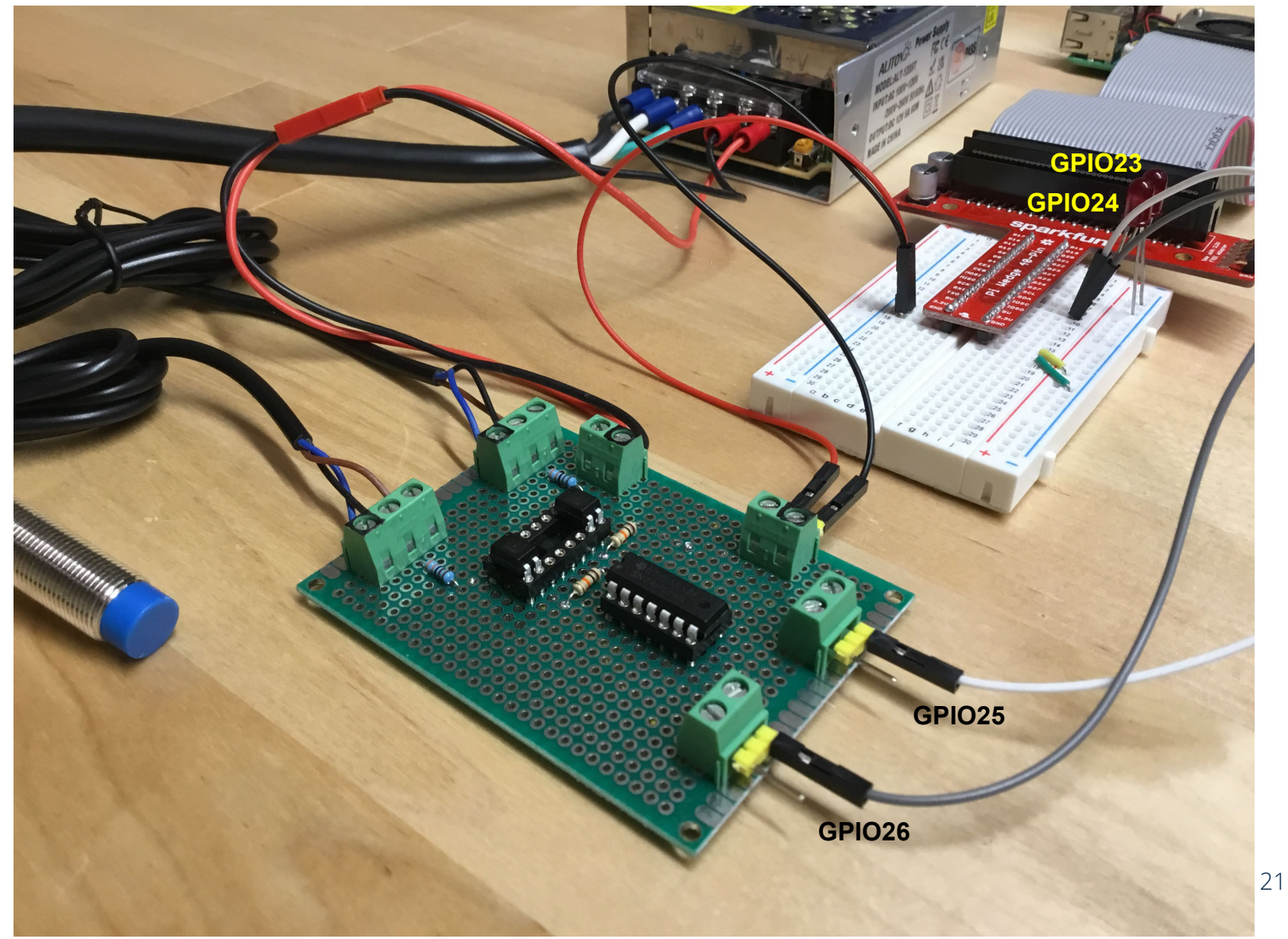

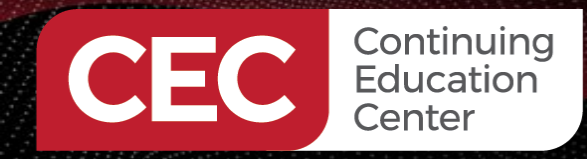

### **Metal Detected on GPIO 26**

## DigiKey

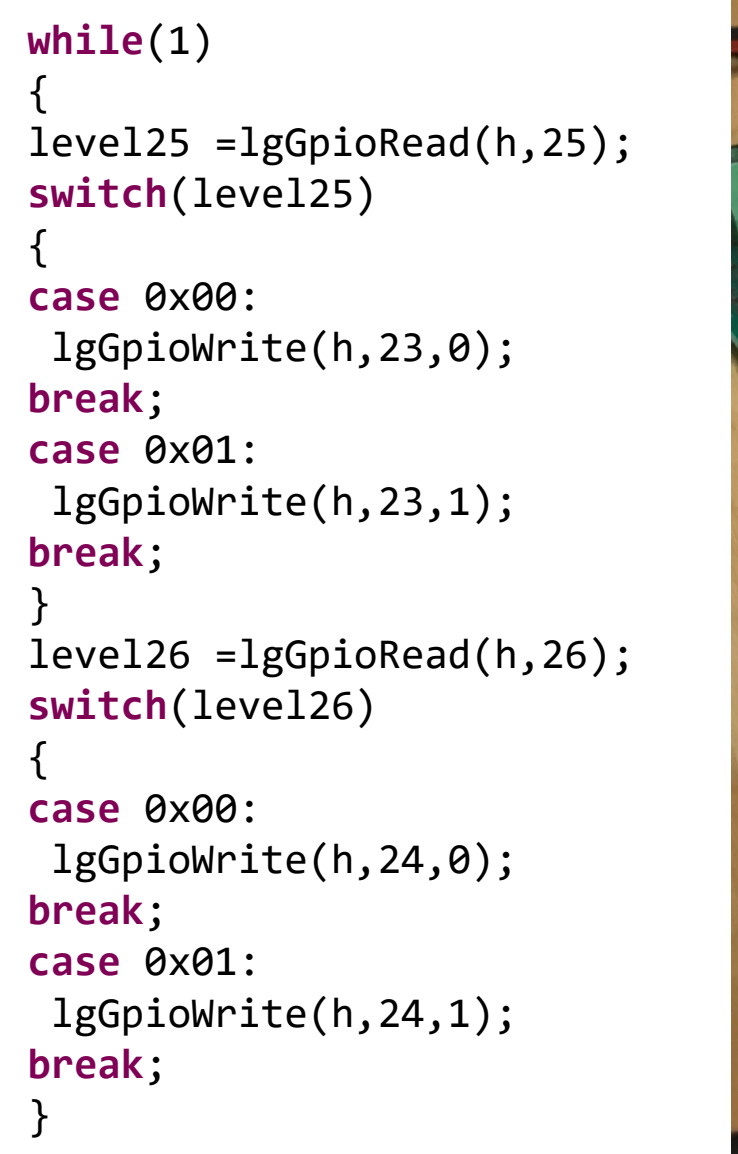

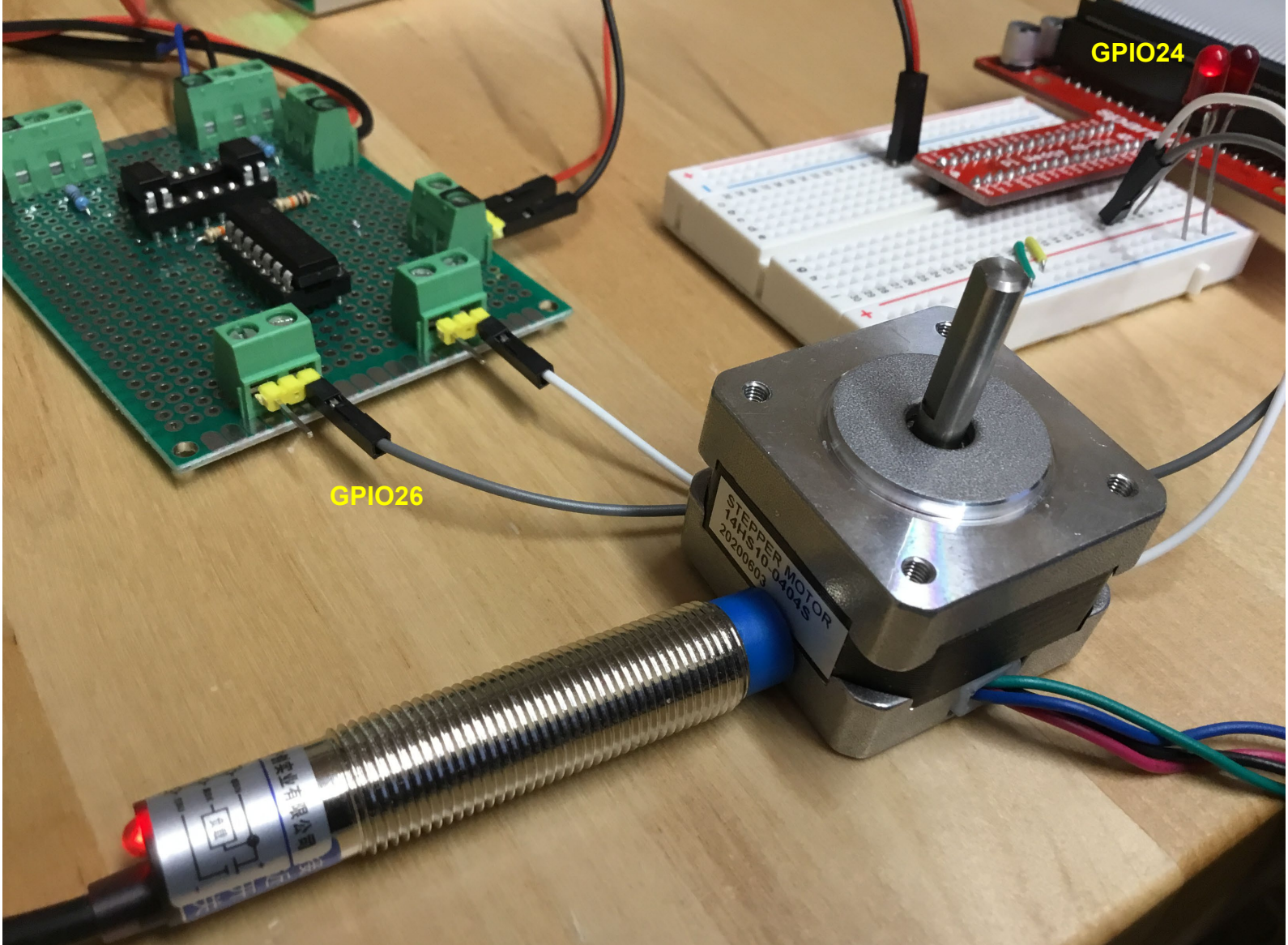

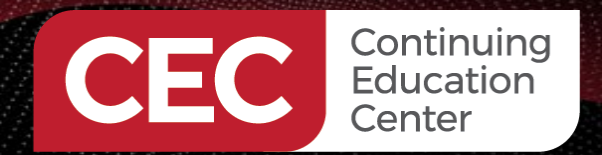

### Next Time...

# DigiKey

#### **MORE TO COME..**

### Thank you for attending!!!

Please consider the resources below:

- Today's Download Package
- raspberrypi.org Raspberry Pi 5
- raspberrypi.org PICO W
- LJ12A3-4-Z/BX Datasheet

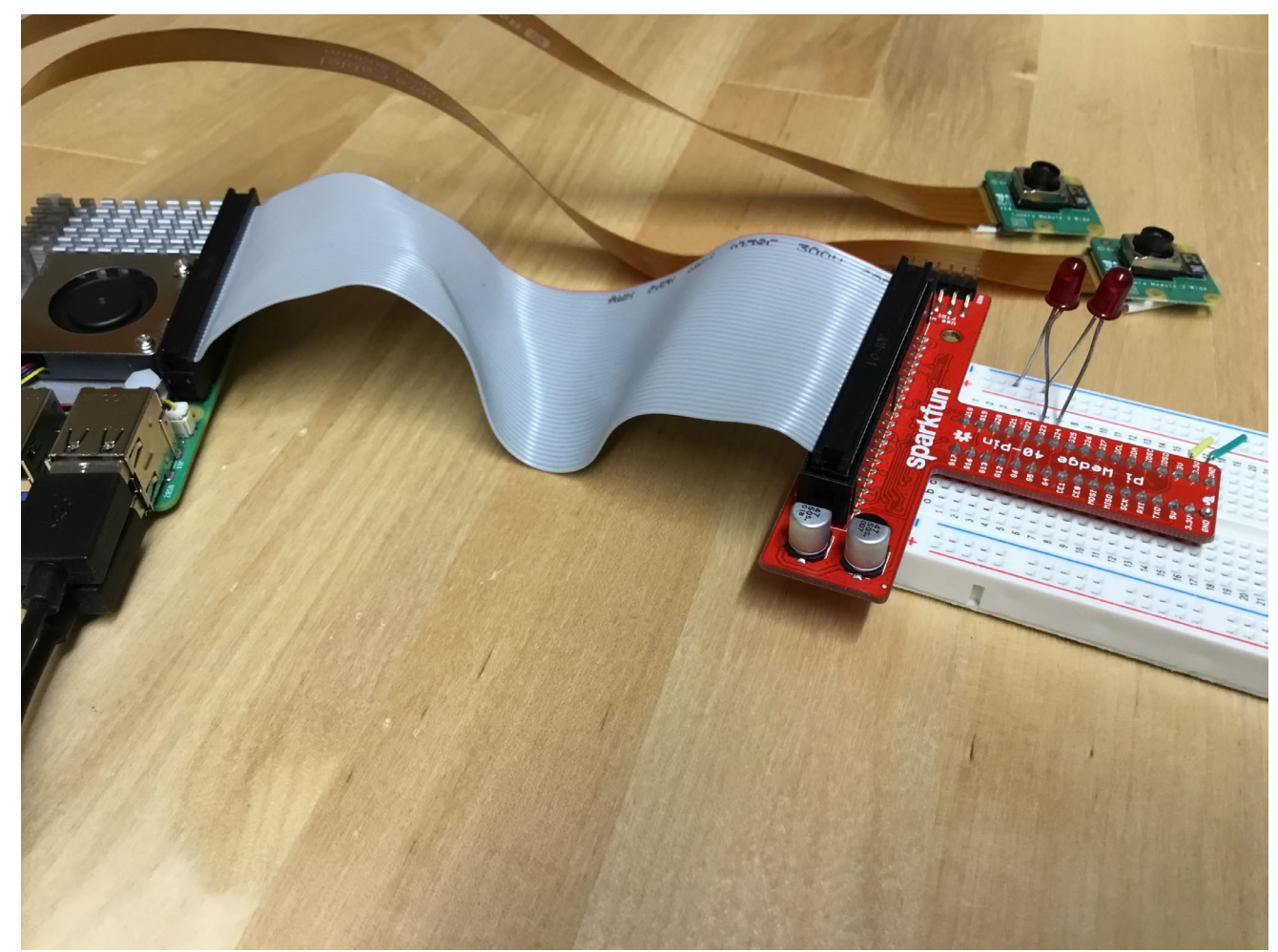

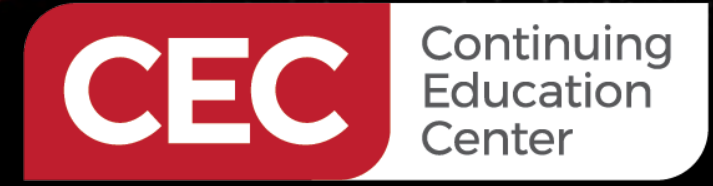

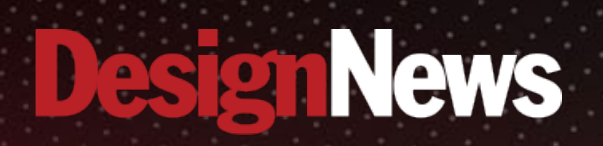

### Thank You

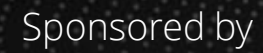

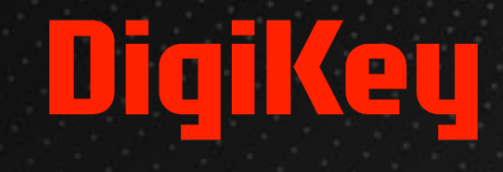

SALANA.

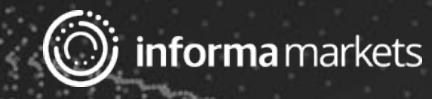